- Connect FVDI to computer with USB (no necessary connecting to vehicle)
- 2. Open folder "FW Downloader", run "FWDownloader.exe"

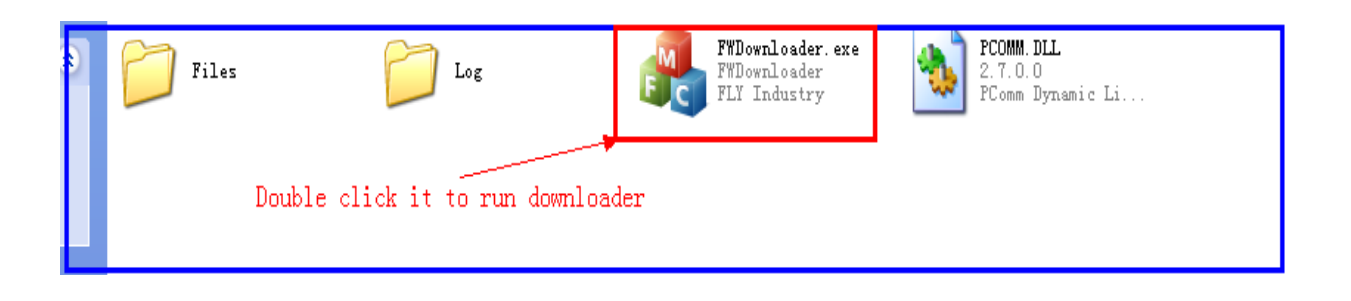

## Picture 1 File view

3. If going to update firmware, click button "Firmware"

| 🛃 FDownloader                                                  |      |
|----------------------------------------------------------------|------|
| O Download File Types Selection                                |      |
| Click it if going<br>to update firmware <sup>Information</sup> |      |
|                                                                |      |
| Start                                                          |      |
| (                                                              | Exit |

Picture 2 Selecting Type: Firmware

4. If going to update license data, click button "Database"

| 🦂 FIDownloader |                                 |
|----------------|---------------------------------|
|                | O Database                      |
|                | Information Update license data |
|                |                                 |
|                | Start                           |
|                | Exit                            |

Picture 3 Selecting Type: Database

5. Click button "Start" to start updating

| 🛃 FTDownloader |                       |                             |      |  |
|----------------|-----------------------|-----------------------------|------|--|
|                | Oownload File Types S | Database                    |      |  |
|                | Infr                  | Click it to sta<br>updating | art  |  |
|                |                       |                             |      |  |
|                |                       |                             |      |  |
|                |                       | Start                       |      |  |
|                |                       |                             | Exit |  |

Picture 4 Begin updating

6. Click button "Exit" when finished

| 🛃 F Downloader |                               |               |
|----------------|-------------------------------|---------------|
|                | Oownload File Types Selection |               |
|                | Cli<br>Information            | ck it to exit |
| -              |                               |               |
|                | Start                         | Exit          |

Picture 4 Exit